# How to Apply for the Professional Development Incentive Award or GED/HiSet Award

**Step 1**: Log into your Practitioner Registry Account at <u>www.mtecp.org</u>

#### Step 2: Click on the INCENTIVES AND AWARDS tab

#### Step 3: Click on the START APPLICATION

| My Per                                              | rsona                                     | al Prof                                        | ile                                                       |                                             |                                                       |                                           |                                                    |                               |                                   |                                |                                                     |
|-----------------------------------------------------|-------------------------------------------|------------------------------------------------|-----------------------------------------------------------|---------------------------------------------|-------------------------------------------------------|-------------------------------------------|----------------------------------------------------|-------------------------------|-----------------------------------|--------------------------------|-----------------------------------------------------|
|                                                     |                                           |                                                | We a                                                      | How<br>re currently                         | <b>long does it ta</b><br>/ processing ma             | ke to proces<br>aterials receiv           | s <mark>an applicat</mark><br>ved Thursda <u>y</u> | tion?<br>y, April 25, 2       | 019                               |                                |                                                     |
| Summary                                             | Personal                                  | Education                                      | Employment                                                | Training                                    | Professional                                          | Incentives                                | and Awards                                         | Reports                       |                                   |                                |                                                     |
| Incentive                                           | es and                                    | Award                                          | S                                                         |                                             |                                                       |                                           |                                                    |                               |                                   |                                |                                                     |
| The Profession<br>promoting earl<br>early childhood | al Develop<br>ly childhoo<br>d credits or | ment Incenti<br>d education o<br>\$400 for con | ve Award has be<br>coursework, colle<br>npletion of 2-5 e | en develop<br>ege certifica<br>arly childho | ed with the goa<br>ate, and degree<br>ood credits com | al of improvir<br>attainment.<br>ppleted. | g the quality<br>PDIA-HE par                       | y of early ca<br>ticipants ma | re and educati<br>ay receive \$10 | ion for young<br>00 for comple | children and families, by<br>tion of a minimum of 6 |
| The Practitione                                     | er Registry                               | Award for Ac                                   | hivement of GED                                           | ) or HiSet av                               | wards \$200 for                                       | completion (                              | of a GED or H                                      | HiSet after O                 | ctober 1, 2018                    | 3.                             |                                                     |
|                                                     |                                           |                                                |                                                           |                                             |                                                       |                                           |                                                    |                               |                                   |                                | Start Application                                   |

### Step 4: Select the award you wish to apply for then click CONTINUE.

| S Application Type                         | ×      |
|--------------------------------------------|--------|
| Select an award:                           |        |
| O Professional Development Incentive Award |        |
| ◯ GED/HiSet Award                          |        |
|                                            |        |
|                                            |        |
|                                            |        |
|                                            |        |
|                                            |        |
|                                            |        |
|                                            |        |
| Continue                                   | Cancel |

**Step 5**: Review and confirm all portions of the application by clicking **REVIEW**.

Note: If you are applying for the GED/HiSet Award you will not be asked to provide employment information.

| Professional Development Incentive Award                                                    |          | Cligibility Rules |
|---------------------------------------------------------------------------------------------|----------|-------------------|
| All portions of the application must be reviewed and confirmed in order to submit.          |          |                   |
| Personal Information<br>Review and update personal information such as contact information. | A review | Review            |

## Confirm your information is correct by Clicking **CONFIRM.**

If you need to edit your information, you can do so by clicking **MANAGE** in the top right corner of the page.

| Personal Information<br>Personal information comes directly from your profile.<br>Click "Manage" to update your Personal information. | Click MANAGE to edit<br>your information |
|----------------------------------------------------------------------------------------------------|------------------------------------------|
| Contact Information                                                                                                    |                                          |
| Home Address                                                                                                    |                                          |
| Mailing Address                                                                                                    |                                          |
|                                                                                                    |                                          |
| Confirm                                                                                                    | Close                                    |

Once your personal information is confirmed click **OK**.

| Employment Information Confirmed                      |
|-------------------------------------------------------|
| Employment information can still be edited if needed. |
| ОК                                                    |

**Step 6:** Review and complete Award Information by clicking **REVIEW**.

**Note**: After you submit your application, you will be required to mail a completed W-9 Form (can be found on <a href="https://www.irs.gov/pub/irs-pdf/fw9.pdf">https://www.irs.gov/pub/irs-pdf/fw9.pdf</a>) to: ECP/MSU P.O. Box 173540, Bozeman, MT 59717.

Professional Development Incentive Award Information

🛕 incomplete

Review

Provide information about the coursework you have taken.

# Fill out application information and upload all supporting documentation by clicking **+FILE**, then click **SAVE & CONFIRM**.

| Professional Development Incentive Award                                                                                                    |                                                                                                 |
|----------------------------------------------------------------------------------------------------|-------------------------------------------------------------------------------------------------|
| Institution                                                                                                    |                                                                                                 |
| Montana State University                                                                                                    |                                                                                                 |
| • Begin entering the institution name to select an institution                                                                                                    |                                                                                                 |
| Program/Certificate                                                                                                    |                                                                                                 |
| Program taking coursework in                                                                                                    |                                                                                                 |
| Bachelor's Degree V                                                                                                    |                                                                                                 |
| Month and year coursework was completed                                                                                                    |                                                                                                 |
| lanuary 2020                                                                                                    |                                                                                                 |
|                                                                                                    |                                                                                                 |
|                                                                                                    |                                                                                                 |
| Incentive Award Documentation Required Documentation Copies of most recent transcripts must be submitted with your application. Transcripts must include the name of ins applicable, and completion grades for semester/quarter hours. After you submit your application, you will be require on https://www.irs.gov/pub/irs-pdf/fw9.pdf) to the Early Childhood Project. | titution, individual name, major and minor, if<br>ad to mail a completed W-9 Form (can be found |
|                                                                                                    | Click +File to upload                                                                           |
|                                                                                                    | documentation                                                                                   |
| Eapture3.PNG                                                                                                    | ± 0                                                                                             |
| 🗎 Uploaded 05/14/2020 / 🛔 By Joe Smith / 🖹 Size 108.85 KB / File Type PDIA Transcript                                                                                                    |                                                                                                 |
| The following file types are accepted:<br>.doc,.docx,.xls,.xlsx,.xlsm,.pdf,.rtf,.jpg,.pngjpegjpg                                                                                                    |                                                                                                 |
| Save & Confirm                                                                                                    | Close                                                                                           |

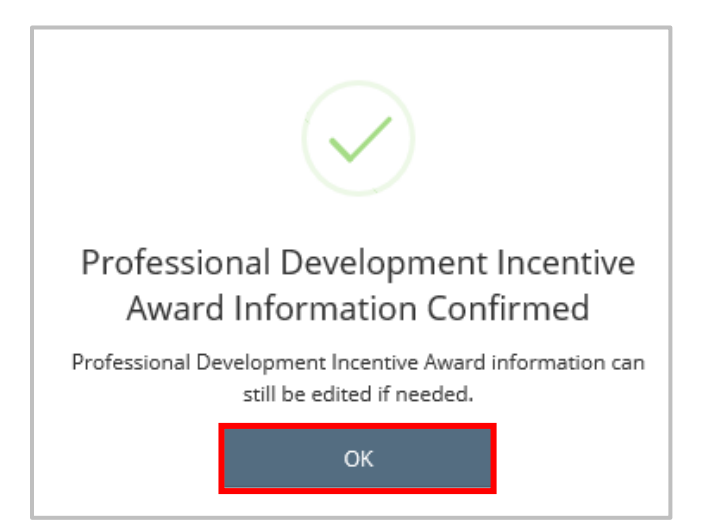

Step 7: Submit application by clicking SUBMIT APPLICATION.

| Professional Development Incentive Award<br>All portions of the application must be reviewed and confirmed in order to submit. |                | Eligibility Rules        |
|----------------------------------------------------------------------------------------------------|----------------|--------------------------|
| Personal Information<br>Review and update personal information such as contact information.                                    | ✓ confirmed    | Review                   |
| Employment<br>Review and update employment information within your profile.                                                    | Confirmed      | Review                   |
| Professional Development Incentive Award Information<br>Provide information about the coursework you have taken.               | Confirmed      | Review                   |
|                                                                                                    | Cancel Applica | ation Submit Application |

Step 8: Agree to Incentives and Awards Terms and Conditions then click CONTINUE.

| ☑ Incentives and Awards Terms and Conditions                                     | × |
|----------------------------------------------------------------------------------|---|
| You must agree to the following terms and conditions to submit this application. |   |
| TBD                                                                              |   |
| ✓ I agree to all of the above                                                    |   |
|                                                                                  |   |
|                                                                                  |   |
|                                                                                  |   |
|                                                                                  |   |
| Continue                                                                         |   |
|                                                                                  |   |

Step 9: Submit your application by clicking YES.

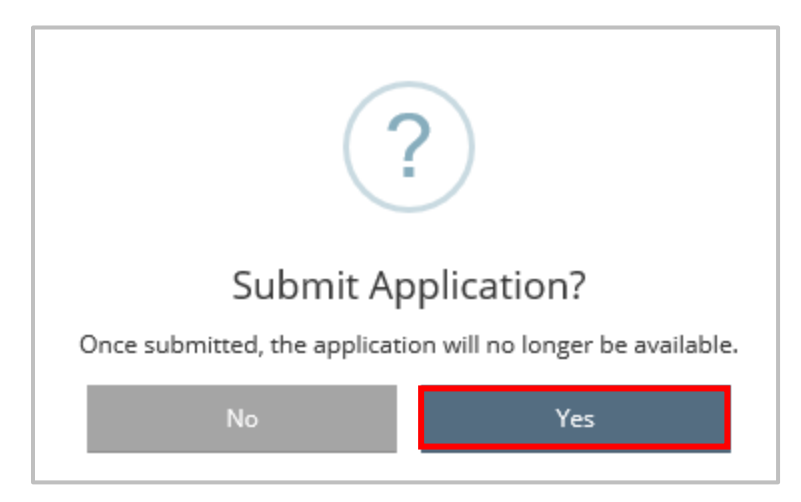

You will receive confirmation your application has been submitted successfully.

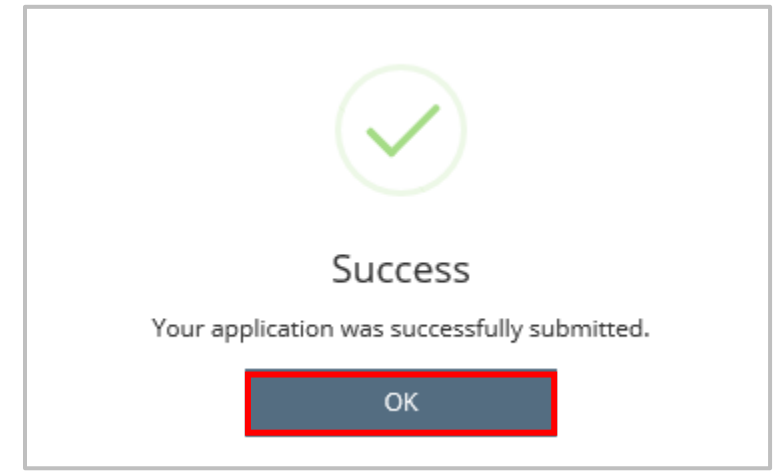

You can view the status of your application in the Incentives and Awards portion of your profile.

| , . c                                  | rsona                         | al Prof                          | ile                                   |                               |                                 |                                       |                                 |                           |                           |
|----------------------------------------|-------------------------------|----------------------------------|---------------------------------------|-------------------------------|---------------------------------|---------------------------------------|---------------------------------|---------------------------|---------------------------|
|                                        |                               |                                  |                                       | How                           | long does it t                  | take to process an applic             | tation?                         |                           |                           |
| 5                                      | Deserved                      | Education                        | We a                                  | re currently                  | processing r                    | naterials received Thurso             | lay, April 25, 20               | 19                        |                           |
| Summary                                | Personal                      |                                  | Employment                            | Training                      | FIORESSION                      |                                       | as neports                      |                           |                           |
| ncentiv                                | res and                       |                                  | S<br>ve Award has be                  | en develop                    | ed with the g                   | oal of improving the qua              | lity of early care              | e and education for young | children and families, by |
| promoting ea<br>arly childhoo          | rly childhoo<br>od credits or | d education o<br>r \$400 for con | oursework, colle<br>npletion of 2-5 e | ege certifica<br>arly childho | ite, and degre<br>od credits co | ae attainment. PDIA-HE p<br>ompleted. | articipants may                 | receive \$1000 for comple | tion of a minimum of 6    |
| he Practition                          | ier Registry                  | Award for Act                    | nivement of GED                       | ) or HiSet av                 | wards \$200 fo                  | or completion of a GED o              | r HiSet after Oc                | tober 1, 2018.            |                           |
|                                        |                               |                                  |                                       |                               |                                 |                                       |                                 |                           | Start Application         |
| Applicat                               | tions                         |                                  |                                       |                               |                                 |                                       |                                 |                           | Start Application         |
|                                        | tions                         | cholarship Typ                   | ę                                     |                               |                                 | Provider                              | <u>Application</u><br>Date      | <u>Career</u><br>Advisor  | Start Application         |
| Application S<br>Submitted<br>05/15/20 | tions<br>tatus Si             | <u>cholarship Typ</u><br>DIA     | e                                     |                               |                                 | Provider<br>Montana State University  | Application<br>Date<br>05/15/20 | <u>Career</u><br>Advisor  | Start Application         |